| Lycée 02 Mars 1934                    | <b>Professeur :</b> Mme Sassi Besma                 |  |  |  |  |  |
|---------------------------------------|-----------------------------------------------------|--|--|--|--|--|
| Ghomrassen                            | <b>Classe :</b> 4 <sup>ème</sup> Economie & Gestion |  |  |  |  |  |
| A A A A A A A A A A A A A A A A A A A | Date : Jeudi 06 Novembre 2014                       |  |  |  |  |  |
| Devoir de Contrôle N°01               | Durée : 1 h                                         |  |  |  |  |  |
| To an                                 |                                                     |  |  |  |  |  |
| Nom & Prénom :                        | Numéro :                                            |  |  |  |  |  |

Soit le Tableau suivant

Note : . . . . . . /20

| Matricule | Nom     | Fonction              | Sexe | Nombre<br>d'heure | Taux<br>horaire | Salaire<br>Brut | Prime | Salaire<br>Mensuel | Taxe | Salaire<br>Net |
|-----------|---------|-----------------------|------|-------------------|-----------------|-----------------|-------|--------------------|------|----------------|
| M12       | Sarra   | Caissier              | F    | 48                | 11,500          |                 |       |                    |      |                |
| T22       | Mohamed | Chauffeur             | М    | 48                | 21,000          |                 |       |                    |      |                |
| T33       | Walid   | Ouvrier               | М    | 48                | 10,500          |                 |       |                    |      |                |
| T13       | Dalila  | Technicien            | F    | 48                | 12,500          |                 |       |                    |      |                |
| M34       | Emna    | Ingénieur             | F    | 48                | 37,500          |                 |       |                    |      |                |
| M40       | Ayoub   | Informaticien         | М    | 48                | 17,500          |                 |       |                    |      |                |
| M51       | Omar    | Technicien            | М    | 48                | 12,500          |                 |       |                    |      |                |
| T55       | Anis    | Juriste               | М    | 48                | 18,750          |                 |       |                    |      |                |
| T62       | Karim   | Coursier              | М    | 48                | 11,500          |                 |       |                    |      |                |
| M54       | Fethi   | Comptable             | М    | 48                | 18,750          |                 |       |                    |      |                |
| T65       | Bassam  | Financier             | М    | 48                | 18,750          |                 |       |                    |      |                |
| M70       | Saleh   | Directeur<br>Générale | М    | 48                | 62,500          |                 |       |                    |      |                |
| 80        | Ali     | Directeur             | М    | 48                | 52,000          |                 |       |                    |      |                |
| 25        | Dalanda | Secrétaire            | F    | 48                | 16,500          |                 |       |                    |      |                |
| Prime1    | 70%     |                       |      |                   |                 |                 |       |                    |      |                |
| Prime2    | 40%     |                       |      |                   |                 |                 |       |                    |      |                |
|           |         | Nombre F              |      |                   |                 |                 |       |                    |      |                |
|           |         | Nombre M              |      |                   |                 |                 |       |                    |      |                |

## NB : M : Masculin ; F Féminin

- 1. Lancer le logiciel Microsoft Excel.
- 2. Saisir les données ci-dessus dans une feuille nommée « Données Personnels »
- 3. Enregistrer votre travail sous le nom « Prénom Nom» dans le dossier « Eco2014 » qui se trouve sur C:

## Il est conseillé de faire des enregistrements périodiques pour éviter une éventuelle perte de données

4.

- Appliquer la mise en forme utilisée dans le tableau précédant
- Mettre les valeurs Monétiques sur trois chiffres après Virgules
- o Encadrer le tableau comme ci-dessus
- 5. Remplir la colonne « Salaire Brut » sachant que :
  - Salaire Brut = Nombre d'heure \* Taux horaire

- 6. Remplir la colonne « Prime » sachant que :
  - Prime = Prime1\* Salaire, si le salaire >= 600, Sinon Prime = Prime2 \* Salaire
- 7. Remplir la colonne « Salaire Mensuel »
  - Salaire Mensuel = Salaire Brut + Prime
- 8. Remplir la colonne « Taxe » sachant que :
  - Si Salaire Mensuel > 900, Taxe = salaire de 4 jours du travail sinon Taxe nulle
- 9. Remplir la colonne « Salaire Net » sachant que :

Salaire Net = Salaire Mensuel – Taxe

- 10. Calculer le Nombre personnels Masculin et le nombre personnels féminin
- 11. Trier le tableau dans un ordre décroissant par rapport à la colonne « Fonction »
- 12. En appliquant la mise en forme conditionnelle, mettre le fond des cellules de la colonne Taxe en vert si Taxe = 0, sinon en rouge.
- 13. Extraire dans une nouvelle feuille nommée « Filt1 » Les Noms, Matricule, Fonction et Salaire Net des personnels qui ont un sexe Masculin et 700 < Salaire Mensuel < 1550</p>
- 14. Faire dans une nouvelle feuille nommée « **Graphe** » un graphique sous forme de courbe 3D représentant le Salaire Net par rapport au Fonctions des personnels

Barème :

| Questions | 2 | 3   | 4             | 5 | 6 | 7 | 8   | 9 | 10 | 11 | 12  | 13                                                                | 14 |
|-----------|---|-----|---------------|---|---|---|-----|---|----|----|-----|-------------------------------------------------------------------|----|
| Note      | 3 | 0,5 | 1+0.5<br>+0.5 | 1 | 2 | 1 | 1.5 | 1 | 1  | 1  | 1.5 | Zone de critère : 1<br>Zone de résultat : 0.75<br>Résultat : 0.75 | 2  |